## Changing the S1/S2 IP Address for the Nortel 1140E & 1120E Phones

## Steps

- 1. Rapidly press the **Services** key twice and proceed to the next step.
- 2. Press the 3 key to enter the Network Configuration menu.
- 3. Press the **Right Arrow** key until you are at **S1 IP**. Press the **Select** key and then enter the appropriate IP address. Once finished, pressed the **Select** key to store.

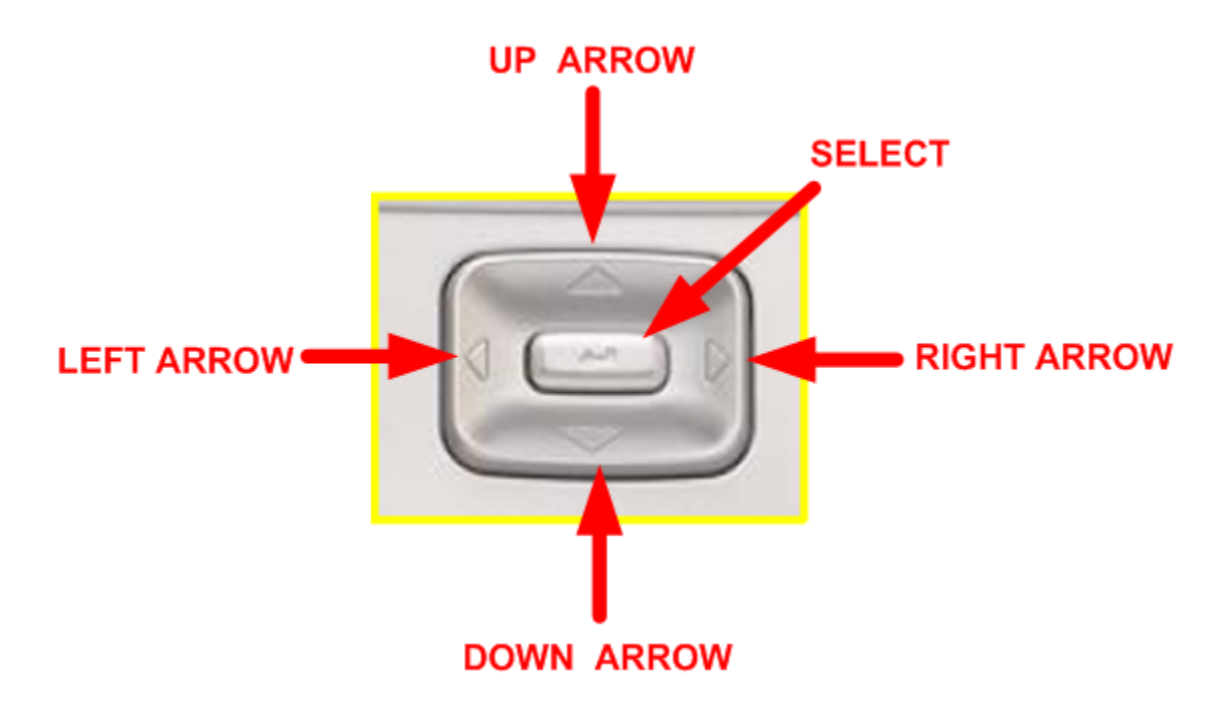

- 4. Press the **Right Arrow** key again. Make sure the port is set to **5000**.
- 5. Continue pressing the **Right Arrow** key until you are at **S2 IP** and then follow steps 6 and 7 to enter the appropriate IP address and port.
- 6. Press the **Apply** soft key at the bottom left of the screen. The phone will then restart.
- 7. Your phone should automatically login once it finishes rebooting. If the phone does not login, at the login screen, enter the users **10-digit Telephone Number** for the username prompt and press the **OK** soft key. Enter the users **Password** (last four digits of the telephone number followed by 99) at the password prompt and then press the **OK** soft key.
- 8. You have successfully configured the phone! You should now make a few test calls to ensure that everything is working ok.